## Ticket an Kollegen zuweisen

Jetzt Video schauen Ticket einer Person zuweisen im Mantis Ticketing https://www.youtube.com/watch?v=zKi0kTSXoD8&list=PL2Yjk6WyK3nhBDU8PkUccdwL4RF cNGMf8&index=3

- 1. Gehe zu: https://www.servicechampion.com
- 2. Benutzerdaten eingeben und auf [Anmelden] klicken
- 3. In der Menüleiste auf Ticketing klicken (oben rechts)
- 4. Das Ticket öffnen (welches zugewiesen werden soll)
- 5. Runter Scrollen zu den Menu Knöpfen
- 6. Das Dropdownmenü neben "Zuordnen zu" auswählen
- 7. Person auswählen welcher Sie das Ticket zuordnen wollen
- 8. Dannach den "Zuordnen zu" Knopf klicken

Nun ist die ausgewählte Person für das Ticket verantwortlich.

| Bearbeitung durch                                     |                                                              | Fälligkeitsdatum          | 2017-02-18 09:00               |                         |                               |
|-------------------------------------------------------|--------------------------------------------------------------|---------------------------|--------------------------------|-------------------------|-------------------------------|
| Priorität                                             | normal                                                       | Auswirkung                | kleinerer Fehler               | Reproduzierbar          | nicht getestet                |
| Status                                                | anerkannt                                                    | Lösung                    | offen                          |                         |                               |
| Produktversion                                        |                                                              |                           |                                |                         |                               |
| Zielversion                                           |                                                              | Behoben in Version        |                                |                         |                               |
| Zusammenfassung                                       | 0176575: acc solutions AG: TEST                              |                           |                                |                         |                               |
| IST-Situation, Problembeschreibung<br>Auswirkungen    | und TEST                                                     |                           |                                |                         |                               |
| Tags                                                  | Keine Tags zugeordnet.                                       |                           |                                |                         |                               |
| Tags zuordnen                                         | (Trenne durch "")                                            | Existierende Tags   Zuord | nen                            |                         |                               |
| Aufwandschätzung [h]                                  |                                                              |                           |                                |                         |                               |
| Freigegeben durch                                     |                                                              |                           |                                |                         |                               |
| ACCS Buchungsprojekt (Aufwand/B<br>et Monat, Jahr (h) | udg                                                          |                           |                                |                         |                               |
| ACCS Prio                                             |                                                              |                           |                                |                         |                               |
| ACCS Version (Detailplanung)                          | 0                                                            |                           |                                |                         |                               |
| ACCS Repository Branch                                |                                                              |                           |                                |                         |                               |
| ACCS Release Notes                                    |                                                              |                           |                                |                         |                               |
| ACCS Release Note Typ                                 | applikationsspezifisch                                       |                           |                                |                         |                               |
| ACCS Deploymentdatum                                  |                                                              |                           |                                |                         |                               |
| Service Champion-Kundennr.                            | 14044                                                        |                           |                                |                         |                               |
| Kundenadresse                                         | 154415, acc solutions AG, Dorfmärit 16, 3065 Bolligen, Schwe | siz                       |                                |                         |                               |
| Ansprechspartner                                      | 287383                                                       |                           |                                |                         |                               |
| Angehängte Dateien                                    |                                                              |                           |                                |                         |                               |
| Editieren Zuord                                       | nen zu [ich selbst]                                          | Status wechseln zu: neu   | <ul> <li>Beobachten</li> </ul> | Fixierung setzen Klonen | Schließen Verschieben Löschen |

## Suchbegriffe

Ticketing, Ticket, ...